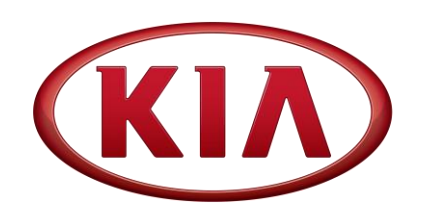

GROUPMODELELE2015MYMultiple ModelsNUMBERDATE129 (Rev 2, 3/7/2018)March 2017

# TECHNICAL SERVICE BULLETIN

SUBJECT:

## UVO SOFTWARE UPGRADE

# **\*** NOTICE

This bulletin has been revised and <u>is no longer a Service Action</u>. New/revised sections of this bulletin are indicated by a black bar in the margin area.

This bulletin provides the procedure to upgrade the UVO software on some 2015MY Soul (PS), Sportage (SL), Optima (TF, QF), Forte (YD), and Sorento (XMa) vehicles to incorporate Bluetooth and Voice Recognition improvements. Follow the procedure outlined in this bulletin to perform a software update if the following concern has been duplicated and is present when tested with a second (2<sup>nd</sup>) non-customer phone: "Incoming ring volume is too loud" with certain smartphones (non-iPhone). Additionally, the software update may improve Bluetooth connectivity.

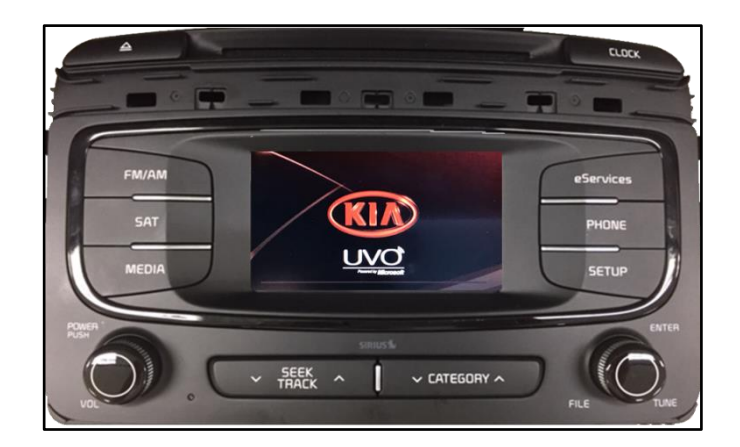

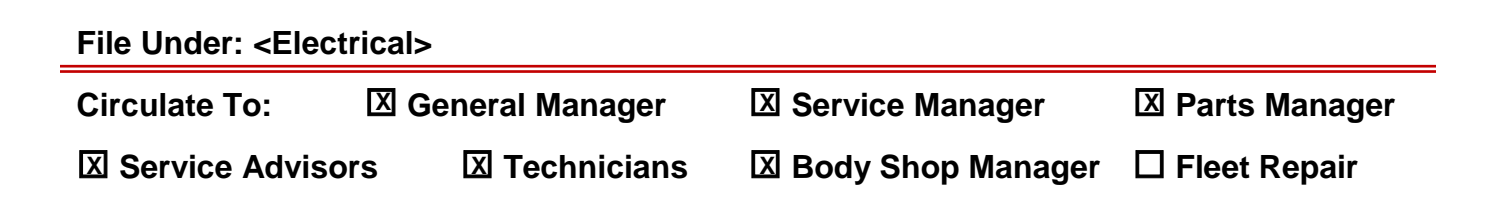

### Page 2 of 6

SUBJECT:

## UVO SOFTWARE UPGRADE

### **Software Inspection Procedure:**

- Start the vehicle or connect the Midtronics GR8-1299 charger. 1.
- 2. Record the customer's radio presets before performing the upgrade.
- 3. With the head unit ON, press **SETUP**.

**\*** NOTICE

Button layouts may differ by model.

Touch "System". 4.

- Touch "System Information". 5.
- SEEK SETUP 10 SETUP System Information Delete all copied files **Factory defaults** 1 12:02 SETUP . System Information 0% incity 5/W venion : 1.MP.1.013 Update

uvd

Check the software version and verify 6. that it matches the versions below:

| Model           | <b>Current Version</b>   |  |  |
|-----------------|--------------------------|--|--|
| Soul (PS)       |                          |  |  |
| Sportage (SL)   | 1.MP.1.007,              |  |  |
| Optima (TF, QF) | 008, 009, 010,           |  |  |
| Forte (YD)      | 011, 012, <u>or</u> 013. |  |  |
| Sorento (XMa)   |                          |  |  |
|                 |                          |  |  |

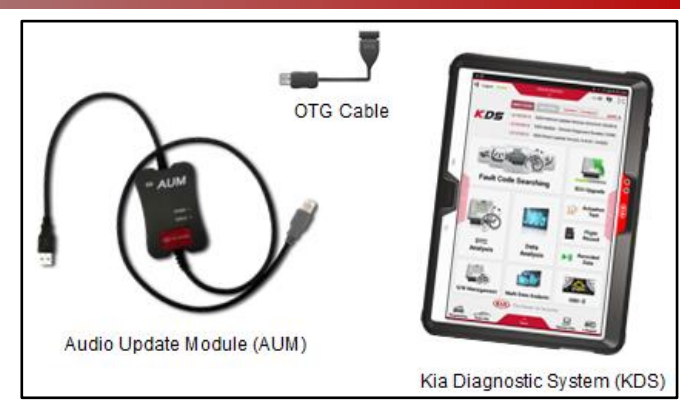

 With the S/W version screen displayed, obtain the USB stick labeled 15MY SA (AUDIO/UVO) (white) from your Service Manager and insert it in the vehicle's USB port.

 For <u>Sportage (SL), Optima (TF, QF),</u> <u>Forte (YD), and Sorento (XMa),</u> press and hold the **CD EJECT** button, "**FM/AM**" button, and "**eServices**" button. While holding the three (3) buttons, use a ballpoint pen or a similar tool and press the **RESET** button (A).

For <u>Soul (PS)</u> vehicles, press and hold the "**FM/AM**" button and "**eServices**" button. While holding the two (2) buttons, use a ballpoint pen or a similar tool and press the **RESET** button (A).

10. The head unit will automatically reset and begin the program download.

# \* NOTICE

The download will take approximately three (3) minutes to complete and should be monitored to confirm completion. Do NOT remove the USB or the turn the radio or vehicle OFF while the download is in progress.

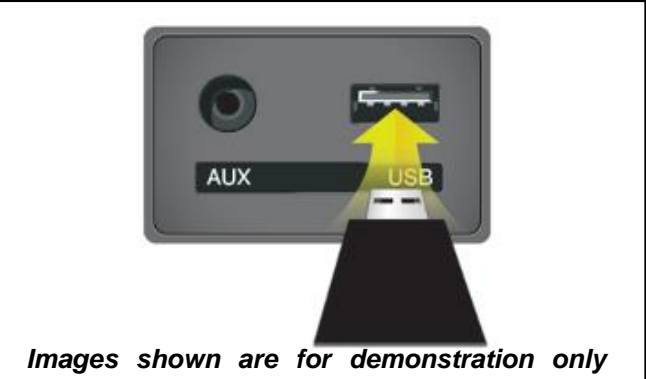

purposes and will vary by model.

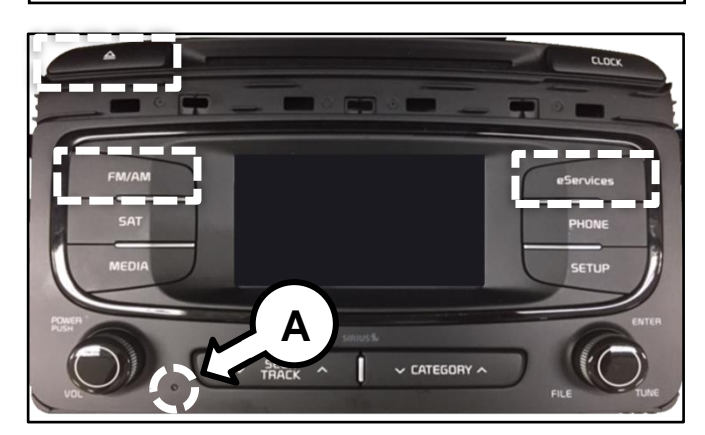

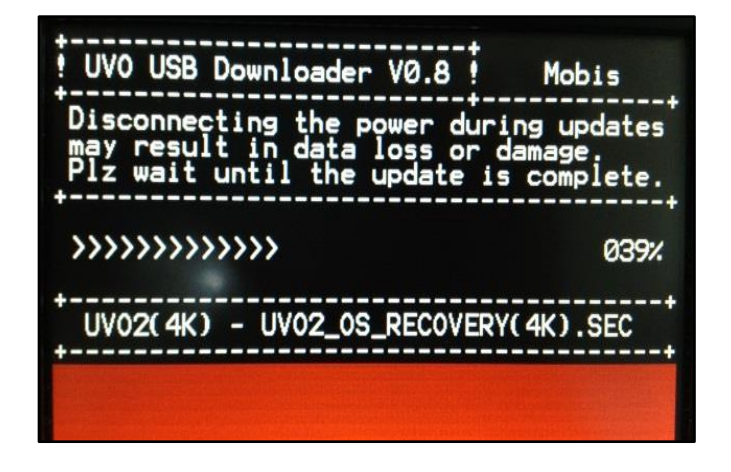

### Page 4 of 6

#### SUBJECT:

## UVO SOFTWARE UPGRADE

11. Once the download is complete, the screen as shown to the right should be displayed.

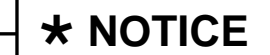

If the screen displays "Program download failed!!", restart the procedure from step 3.

12. Press the **RESET** button (A) using a ballpoint pen or a similar tool.

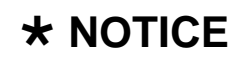

Do NOT remove the USB or turn the radio or vehicle OFF while the update is in progress.

 The software upgrade should begin and the screen as shown to the right should be displayed.

# **\*** NOTICE

The head unit may restart several times. The update will take approximately three (3) to five (5) minutes to complete. Do NOT remove the USB or turn the radio or vehicle OFF while the update is in progress.

14. The head unit will automatically restart once the upgrade is complete.

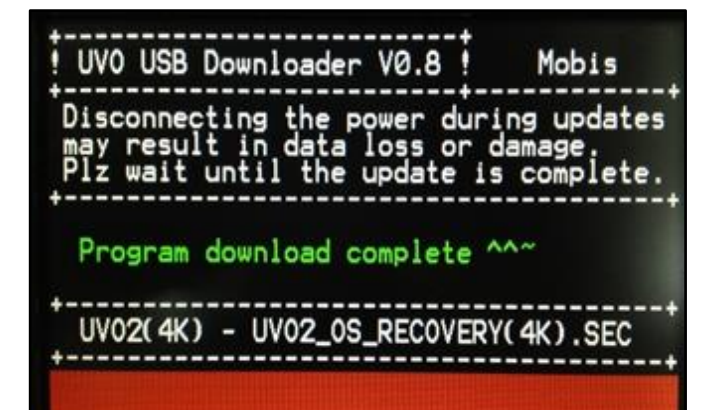

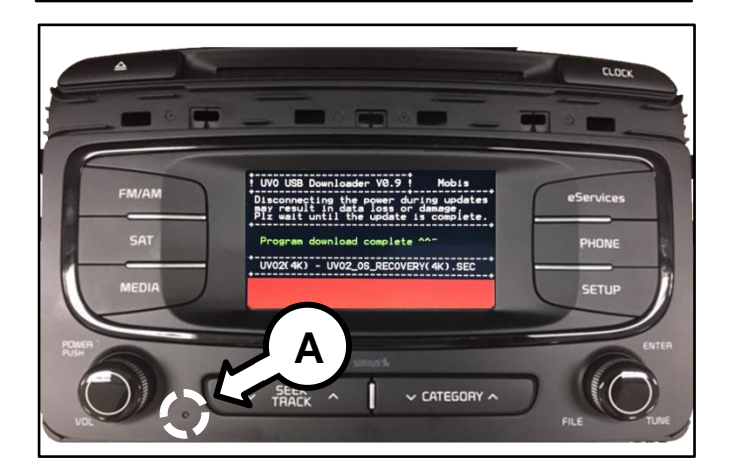

#### Update in Progress..

Disconnecting the power during updates may result in data loss or damage. Please wait until the update is complete.

#### Mise à jour en cours..

Éteindre lors d'une mise à jour pourrait perdre des données ou endommager l'appareil. Veuillez attendre jusqu'à ce que la mise à jour soit complétée.

Actualización en progreso... Desconectar el suministro de energía durante una actualización puede generar la pérdida o daño de datos. Espere hasta que se complete la actualización.

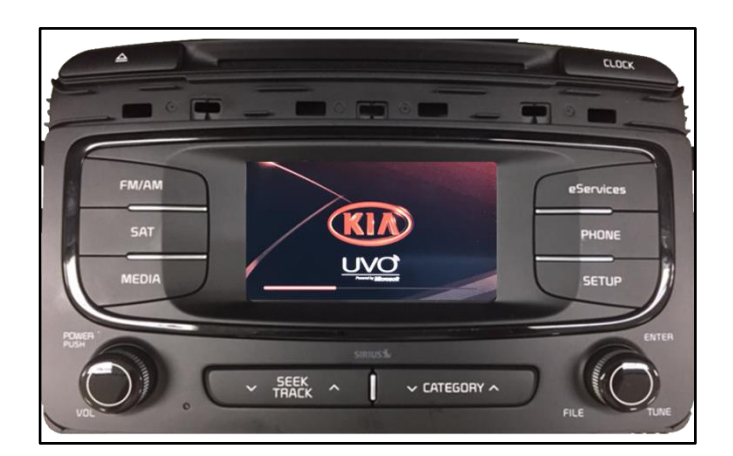

#### SUBJECT:

## UVO SOFTWARE UPGRADE

15. Verify that the software upgrade is sucessful by checking the software version by following software inspection procedure steps 3 to 6 on page 2 of this bulletin. If update is not successful, restart the procedure from step 3.

| Model           | New Version |  |  |  |
|-----------------|-------------|--|--|--|
| Soul (PS)       |             |  |  |  |
| Sportage (SL)   |             |  |  |  |
| Optima (TF, QF) | 1.MP.1.021  |  |  |  |
| Forte (YD)      |             |  |  |  |
| Sorento (XMa)   |             |  |  |  |

- 16. Reprogram the customer's radio presets if necessary.
- 17. Pair a phone and make a call confirming Bluetooth is operational. Delete phone from system after testing.
- 18. Use voice recognition to pull up a radio station and confirm voice recognition is operational.
- 19. Assist or advise customer that they should delete phone pairings and re-pair all phones.

| System Information |          |
|--------------------|----------|
| Memory             | 0%       |
| S/W version : 1.   | MP.1.021 |
| 5                  | Update   |

SUBJECT:

## UVO SOFTWARE UPGRADE

## AFFECTED VEHICLE RANGE:

| Model         | Production Date Range                 |  |  |  |
|---------------|---------------------------------------|--|--|--|
| Soul (PS)     | June 16, 2014 to January 15, 2015     |  |  |  |
| Sportage (SL) | June 2, 2014 to January 9, 2015       |  |  |  |
| Optima (TF)   | April 23, 2014 to December 12, 2014   |  |  |  |
| Forte (YD)    | April 15, 2014 to December 31, 2014   |  |  |  |
| Optima (QF)   | May 2, 2014 to February 18, 2015      |  |  |  |
| Sorento (XMa) | December 18, 2013 to December 5, 2014 |  |  |  |

### **REQUIRED PART:**

| Part Name                     | Description            | Figure                 | Comments                                                                                                    |  |  |
|-------------------------------|------------------------|------------------------|----------------------------------------------------------------------------------------------------|--|--|
| Software Upgrade<br>USB Drive | 15MY SA<br>(AUDIO/UVO) | 15MY SA<br>(AUDIO/UVO) | This software upgrade can<br>also be performed using<br>KDS and AUM.<br>Additional USB drives<br>are <u>not</u> available. |  |  |

#### WARRANTY INFORMATION: N Code: M41 C Code: 779

|               | 0 0000                             |                                       |                                                    |                       |                  |            |                    |      |
|---------------|------------------------------------|---------------------------------------|----------------------------------------------------|-----------------------|------------------|------------|--------------------|------|
| Model         | Claim<br>Type                      | Causal<br>P/N                         | Qty.                                               | Repair<br>Description | Labor<br>Op Code | Op<br>Time | Replacement<br>P/N | Qty. |
| Soul (PS)     | 96160<br>B2020CA<br>96174<br>3W000 | 96160<br>B2020CA                      |                                                    |                       | 28325F20         |            |                    |      |
| Sportage (SL) |                                    | 96174<br>3W000                        |                                                    |                       | 28325F20         |            |                    |      |
| Optima (TF)   | 10/                                | 96174<br>2T100<br>0<br>96174<br>A7900 | o UVO Software                                     | 28325F13              | 0.3              | N//A       |                    |      |
| Forte (YD)    | vv                                 |                                       | 96174<br>A7900<br>96160<br>2T000<br>96174<br>1UAA0 | Upgrade               | 28325F03         | M/H        | IN/A               | 0    |
| Optima (QF)   | 96160<br>2T000                     | 96160<br>2T000                        |                                                    |                       | 28325F13         |            |                    |      |
| Sorento (XMa) |                                    | 96174<br>1UAA0                        |                                                    |                       |                  | 28325F20   |                    |      |